## Schritt-für-Schritt-Anleitung: Anmeldung zur Veranstaltung "mittags-info" im Stud.IP

| Universitäts-Account                                                                                                   | abcd1234 |  |  |  |  |  |  |
|----------------------------------------------------------------------------------------------------|----------|--|--|--|--|--|--|
| Passwort (vergessen?)                                                                                                  | •••••    |  |  |  |  |  |  |
| Shibboleth-Login 🛈 Hochschulauswah                                                                                     | h        |  |  |  |  |  |  |
| >[] Anmelden                                                                                                    |          |  |  |  |  |  |  |
|                                                                                                    |          |  |  |  |  |  |  |
| Benötigen Sie weitere Unterstützung, dann schauen Sie doch in unsere FAQ für Lehrende oder unsere FAQ für Studierende. |          |  |  |  |  |  |  |
| Die Support-Hotline erreichen Sie unter (0441) 798 5555.                                                               |          |  |  |  |  |  |  |
| Goer schreiben Sie uns eine E-Mali.     Für die ganz großen IT-Probleme gibt es auch ein                               |          |  |  |  |  |  |  |
| Ferndiagnoseprogramm.                                                                                                  |          |  |  |  |  |  |  |

1. Loggen Sie sich im Stud.IP mit Ihren Zugangsdaten ein:

2. Geben Sie in der Suche oben rechts "mittags-info" ein und klicken Sie auf das Community-Forum, das als Ergebnis angezeigt wird:

| Mittags-Info                        | 🗙 🔍 🧯 🔔 🚼 🗸         |
|-------------------------------------|---------------------|
| Tipps einblenden Veranstaltungen    |                     |
| Claudia Batisweiler, Inga Rudebusch | 06.05.2021 15:18:56 |
| <b>Y</b> Cabuallawayiff             | E# ¥                |

3. Nun können Sie sich unter "Zugang zur Veranstaltung" auf der linken Seite für die Veranstaltung anmelden:

| Stud.IP Uni Oldenburg                                         |                                         |             |                     |                   |       |                 |
|---------------------------------------------------------------|-----------------------------------------|-------------|---------------------|-------------------|-------|-----------------|
| Carl von Ossietzky<br>Universität<br>Oldenburg Start Dehre Na | chrichten                               | Profil      | <b>42</b><br>Planer | <b>Q</b><br>Suche | Tools | Schwarzes Brett |
| Community-Forum: mittags-info<br>- Details                    | Allgemeine Inform<br>Veranstaltungsname | nationen    |                     |                   |       |                 |
| Aktionen                                                      | Untertitel<br>Semester                  | Toilnohmon  | don                 |                   |       |                 |
| >]] Zugang zur Veranstaltung Teilen                           | Heimat-Einrichtung                      | Tennenmen   | uen                 |                   |       |                 |
| • Link zu dieser Veranstaltung kopieren                       | Nächster Termin<br>Art/Form             |             |                     |                   |       |                 |
|                                                               | SWS<br>Wahl/Pflicht                     |             |                     |                   |       |                 |
|                                                               | Lehrsprache<br>empfohlenes Fachse       | mester      |                     |                   |       |                 |
|                                                               | Lehrende<br>Claudia Batisweiler         | , Inga Rüde | busch               |                   |       |                 |

4. Bestätigen Sie die Anmeldung:

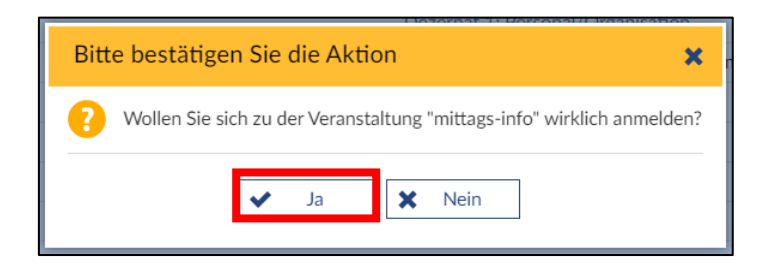

5. Nun können Sie an allen künftigen Vorträgen der mittags-info teilnehmen:

| Stud.IP Uni Oldenburg                                                 |                                    |              |               |                   |             |                    |          |                    |
|-----------------------------------------------------------------------|------------------------------------|--------------|---------------|-------------------|-------------|--------------------|----------|--------------------|
| Carl von Ossietzky<br>Universität<br>Oldenburg                        | chrichten Community                | Profil       | 42<br>Planer  | <b>Q</b><br>Suche | Tools       | Schwarzes Brett    | f Campus | Abschlussarbeitsth |
| • Community-Forum: mittags-info<br>Übersicht Forum Dateien Ablaufplan | BBB-Raum                           |              |               |                   |             |                    |          |                    |
| (SoSe2021 -<br>unbegrenzt) - Kurzin                                   | Sie wurden                         | ı in die Ve  | eranstaltung  | mittags-inf       | o als Studi | erende eingetra    | gen.     |                    |
| Kurzinfo                                                              | Grandaten                          |              |               |                   |             |                    |          | -                  |
| Details                                                               | Zeit / Veranstaltung               | sort         | N5 04 D       | 47.0/ 0/          | 1. D        | 45.07.04.40.00     | 10.00    |                    |
| Aktionen                                                              | Nächster Termin<br>Mi., 26.05.2021 | 13:00 - 13   | :30           | stag. 17.00.2.    | I, Donnerst | ag. 15.07.21 13:00 | 9-13:30  |                    |
| ↓ Austragen aus der Veranstaltung                                     | Claudia Batiswei                   | ler, Inga Ri | idebusch      |                   |             |                    |          |                    |
| Teilen                                                                |                                    |              |               |                   |             |                    |          |                    |
| 🕶 Link zu dieser Veranstaltung kopieren                               | Ankündigunge                       | n            |               |                   |             |                    |          |                    |
|                                                                       | ▶ ➡ Herzlich w                     | villkomme    | en zur mittag | gs-info!          |             |                    |          |                    |
|                                                                       |                                    |              |               |                   |             |                    |          |                    |

6. Die Termine der mittags-info sehen Sie auf der ersten Seite der Veranstaltung sowie unter dem Reiter "Ablaufplan" mit allen Details. Die Termine werden automatisch in Ihren Outlook-Kalender übernommen:

| Stud.IP Uni Oldenburg                                                                                   |                                           |                    |               |                   |             |                    |              |                    |  |  |
|----------------------------------------------------------------------------------------------------|-------------------------------------------|--------------------|---------------|-------------------|-------------|--------------------|--------------|--------------------|--|--|
| Carl ven Ossietzky<br>Universität<br>Oldenburg                                                          | chrichten Community                       | Profil             | 42<br>Planer  | <b>Q</b><br>Suche | Tools       | Schwarzes Brett    | ff<br>Campus | Abschlussarbeitsth |  |  |
| Ocommunity-Forum: mittees info       Übersicht       Forum       Dateie       Ablaufplan       BBB-Raum |                                           |                    |               |                   |             |                    |              |                    |  |  |
| (SoSe2021 -<br>unbegrenzt) - Kurzinfo                                                                   | Sie wurder                                | n in die Ve        | eranstaltung  | mittags-inf       | o als Studi | erende eingetra    | gen.         |                    |  |  |
| Verminte                                                                                                | Grunddaten                                |                    |               |                   |             |                    |              |                    |  |  |
| Details                                                                                                 | Zeit / Veranstaltung<br>Termine am Mitt   | sort<br>woch. 26.0 | )5.21, Donner | stag. 17.06.2     | 1, Donnerst | ag. 15.07.21 13:00 | ) - 13:30    |                    |  |  |
| Aktionen                                                                                                | Mi., 26.05.2021                           | 13:00 - 13         | :30           |                   |             |                    |              |                    |  |  |
| Austragen aus der Veranstaltung                                                                         | Lehrende<br>Claudia Batiswei              | ler, Inga Ri       | idebusch      |                   |             |                    |              |                    |  |  |
| Teilen                                                                                                  |                                           |                    |               |                   |             |                    |              |                    |  |  |
| 🗢 Link zu dieser Veranstaltung kopieren                                                                 | Ankundigunge                              | n                  |               |                   |             |                    |              |                    |  |  |
|                                                                                                    | ► P Herzlich willkommen zur mittags-info! |                    |               |                   |             |                    |              |                    |  |  |
|                                                                                                    | ·                                         |                    |               |                   |             |                    |              |                    |  |  |

7. Unter dem Reiter "BBB-Raum" finden Sie den Link zu den Vorträgen:

| Stud.IP Uni Oldenburg                                          |                      |        |                     |                   |       |                 |  |
|----------------------------------------------------------------|----------------------|--------|---------------------|-------------------|-------|-----------------|--|
| Carl von Ossietzky<br>Universität<br>Oldenburg Start Lehre Nac | hrichten Community   | Profil | <b>42</b><br>Planer | <b>Q</b><br>Suche | Tools | Schwarzes Brett |  |
| • Community-Forum: mittags-info                                |                      |        |                     |                   |       |                 |  |
| Übersicht Forum Dateien Ablaufplan                             | BBB-Raum             |        |                     |                   |       |                 |  |
| (SoSe2021 -                                                    | Räume filtern nach N | ame    |                     |                   |       |                 |  |
| unbegrenzt) - Meetings                                         | mittags-info (j)     |        |                     |                   |       |                 |  |
| BBB-Raum                                                       | UOL-BigBlueButton    |        |                     |                   |       |                 |  |
|                                                                | Teilnehmen           |        |                     |                   |       |                 |  |

8. Die Veranstaltung mittags-info können Sie fortan unter dem Reiter "Lehre" auf der Startseite von Stud.IP finden:

| Stud.IP Uni Oldenburg                          |                   |             |                                                                         |          |              |                   |          |  |  |  |
|------------------------------------------------|-------------------|-------------|-------------------------------------------------------------------------|----------|--------------|-------------------|----------|--|--|--|
| Carl von Ossietzky<br>Universität<br>Oldenburg | <b>9</b><br>Lehre | Nachrichten | Community                                                               | Profil   | 42<br>Planer | <b>Q</b><br>Suche | Tools    |  |  |  |
| Startseite                                     |                   | In ei       | gener Sache<br>Neue Seiten                                              | für Modu | lverantwort  | liche und -p      | orüfende |  |  |  |
| Sprungmarken                                   |                   |             |                                                                         |          |              |                   |          |  |  |  |
| In eigener Sache                               |                   | Meir        | ne aktuellen 1                                                          | Termine  |              |                   |          |  |  |  |
| Ankündigungen<br>PlanerWidget                  |                   | Es si       | Es sind keine aktuellen Termine vorhanden. Um neue Termine zu erstellen |          |              |                   |          |  |  |  |
| Fragebögen<br>Ankündigungen vorschlage         | n                 | Anki        | indigungen                                                              |          |              |                   |          |  |  |  |